# 24 maart 2005 Jaargang 12 nr. 2

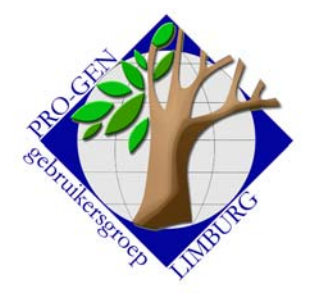

# <u>Nieuwsbrief</u>

## In dit nummer:

| Genealogie en       | 1 |
|---------------------|---|
| privacy (voordracht |   |
| door P. Olaerts)    |   |
| LIMBUKWS            | 1 |
| herschreven         |   |
| Nieuwe patch9       | 2 |
| Systeemherstel XP   | 4 |

#### Genealogie en privacy

Dit is een samenvatting. Een uitgebreide versie van de voordracht zal later bezorgd worden.

Zoals bekend werd in 1992 een wetgeving uitgevaardigd met betrekking tot de bescherming van de persoonlijke levenssfeer bij de verwerking van persoonsgegevens. Deze wet hanteert een aantal criteria om te bepalen wanneer men onder het toepassingsgebied van deze wet (verder WVP genoemd) valt.

Genealogische gegevens dienen volgens deze criteria in de eerste plaats als persoonsgegevens te worden beschouwd. Bovendien gebeuren er handelingen mee die duidelijk vallen onder het begrip 'verwerking'. Genealogische verwerkingen kunnen meestal ook niet gerekend worden onder de (enige) uitzondering op de wet, nl. verwerkingen voor persoonlijk of huishoudelijk gebruik. Genealogen zullen immers vaak hun gegevens aan derden (eventueel familieleden, andere genealogen ..) doorgeven, ze willen publiceren enz.

De onmiskenbare conclusie is dan ook dat de verwerking van persoonsgegevens door genealogen onder het toepassingsgebied valt van de privacybescherming.

Teneinde de concrete invloed van de WVP op de genealogie te omschrijven, moet een onderscheid worden gemaakt tussen:

het geval waarin een genealoog de gegevens rechtstreeks verzamelt bij de personen die het voorwerp uitmaken van zijn onderzoek, alsook wanneer de genealoog de gegevens van een andere genealoog verkregen heeft die ze op zijn beurt rechtstreeks bekwam van de betrokkenen.

het geval waarin de gegevens worden verzameld met een andere eerste doelstelling dan die waarvoor de gegevens verder worden verwerkt en aan genealogen worden bezorgd (wanneer ze bv. worden opgezocht in de registers van de burgerlijke stand).

In het eerste geval is de WVP volledig van toepassing. In het tweede geval geldt voor genealogen het afwijkend stelsel waarin de wet voorziet en dat is vastgesteld in het koninklijk besluit van 13 februari 2001.

In beide gevallen dienen een aantal regels en verplichtingen te worden nageleefd om de bescherming van de privacy te garanderen. Verder zijn er nog speciale regels bij publicatie van de gegevens op een website of bij doorgifte van gegevens buiten België. De toelichting zal hieromtrent meer duidelijkheid verschaffen.

P. Olaerts

## LIMBUKWS herschreven tot een "gewoon" programma

Omdat LIMBUKWS niet meer gebruikt wordt voor onze inzamelingsactie *Limburgse Kwartierstaten*, hebben wij dit programma omgevormd tot een universeel bruikbaar programma. Zo heeft iedereen er misschien nog plezier aan.

Volgende vergadering: Donderdag 19 mei 2005 Dit is een week eerder dan normaal ! Om 19.30 u <u>SYNTRA Genk</u> Kerkstraat 1 3600 Genk (Winterslag) Dit was het:

Bezoek de PRO-GEN gebruikersgroep LIMBURG op het web: <u>www.pro-gen.be</u>

| Deze kwartierstaat van R.M.H. GILISEN werd ingezonden door<br>Naan<br>Stpaat Ivo Gilisch<br>Woonplaats 3840 Borgloon (België)<br>Telefoon 1012-74.24.38<br>Datum 106-11-1999<br>Bestandsnaam (C.PG38 NNL-DATA-GILISEN [263]<br>Aantal gebruikte kwartiernummers 274<br>Aantal gebruikte kwartierstaat van<br>Antal verschaartierherhaling 28<br>Hoogste generatie De personen in de kwartierstaat van<br>Raf Maurice Henri GILISEN [2622] |             |               |                      |            |            |             |           |  |
|----------------------------------------------------------------------------------------------------|-------------|---------------|----------------------|------------|------------|-------------|-----------|--|
| Kwst.nr.                                                                                                    | Naam        | &             | Huwelijk             | Geboren/   | 'gedoopt   | Overleden/  | /begraven |  |
| I                                                                                                    | Proband     | of kw         | artierdrager         |            |            |             |           |  |
| 1                                                                                                    | GILISEN,    | Raf           | М.Н.                 | 24-02-1972 | Tongeren   |             |           |  |
| II                                                                                                    | Ouders      |               |                      |            |            |             |           |  |
| 2                                                                                                    | GILIŞEN,    | Iyo_          | M.J.J.V.             | 16-08-1947 | St-Truiden |             |           |  |
| 3                                                                                                    | CARMANS,    | 7-197<br>Mari | lxTongeren<br>a T.M. | 30-12-1949 | Hasselt    |             |           |  |
| 111                                                                                                    | Grootoud    | ers           |                      |            |            |             |           |  |
| 4                                                                                                    | GILISEN,    | _Maur         | ice Qdulphus         | 05-10-1916 | Borgloon   | 15-02-1999+ | Borgloon  |  |
| 5                                                                                                    | DROSSIN,    | 5-193<br>Anna | 9xWellen<br>M.C.     | 06-01-1914 | Wellen     | 06-10-1968  | Tongeren  |  |
| 6 :                                                                                                    | CARMANS,    | _Henr         | i François           | 18-05-1921 | Ougrée     |             |           |  |
| 7.                                                                                                    | PUTTEN 29-0 | 5-194         | 8xHouthalen          | 84-89-1922 | Hijohmaal  |             |           |  |

#### Dit is het nu:

| Kwst.nr | wst.nr. Naam 6 Huwelijk |        | Geboren/gedoopt         |            | Overleden/begraven  |             |               |
|---------|-------------------------|--------|-------------------------|------------|---------------------|-------------|---------------|
| I       | Proband                 | of kwa | artierdrager            |            |                     |             |               |
|         | 1.GILISEN,              | Rafl   | I.H.                    | 24-02-1972 | <br>!Tongeren<br>   |             |               |
| II      | Ouders                  |        |                         |            |                     |             |               |
|         | 2:GILISEN,              | Ivo N  | I.J.J.V.                | 16-08-1947 | <br>!St-Truiden<br> |             |               |
|         | 3:CARMANS,              | Maris  | a T.M.                  | 30-12-1949 | <br>!Hasselt<br>    |             |               |
| III     | Grootoud                | lers   |                         |            |                     |             |               |
|         | 4:GILISEN,              | Mauri  | ice Odulphus            | 05-10-1916 | <br>!Borgloon       | 15-02-1999- | <br> Borgloon |
|         | 5:DROSSIN,              | Anna A | M.C.                    | 06-01-1914 | <br>!Wellen         | 06-10-1968- | -<br>Tongeren |
|         | 6:CARMANS,              | Henri  | i François<br>Wentheler | 18-05-1921 | <br>!Ougrée<br>     |             |               |
|         | 7: RUTTEN,              | Maria  | Mathildis               | 06-09-1922 | <br>!Wijchmaal<br>  |             |               |
| IV      | Overgroo                | touder | :8                      |            |                     |             |               |

Het programma is te downloaden op: http://users.telenet.be/ivo.gilisen/download.htm

#### De nieuwe patch9 voor PG30b

Onder andere een paar Limburgse gebruikers hebben spijtig genoeg moeten ervaren dat een *"Windows herstelpunt"* terugzetten kan leiden tot beschadiging van hun PRO-GENbestand.

Hier een voorbeeld van zo'n bestand waaruit 48 personen "plots verdwenen".

| 🗪 PRO-GEN Genealogie à la Carte                                                                                                    |                                                                    |                                                                    |                                                           | - 🗆 🗙 |
|----------------------------------------------------------------------------------------------------|--------------------------------------------------------------------|--------------------------------------------------------------------|-----------------------------------------------------------|-------|
| VERMINKT   Totaallijst : Bidprentjes                                                                                                    |                                                                    | PRO-GEN 3.0                                                        | Ob-p9 (C) 1989                                            | -2002 |
| tot = 612<br>Nr.  S Naam<br>+                                                                                                    | Geboorte                                                           | Overlijden                                                         | Blad 14<br>Ovl.plaats                                     | Lft   |
| . 608 M Corstjens, Mathias<br>609 M Corstjens, Mathieu<br>610 M Corstjens, Pierre<br>611 M Corstjens, Renë Elise Albert<br>523<br>524<br>525<br>526<br>527<br>528<br>529<br>530<br>531<br>532<br>532 | 03-02-1923<br>19-02-1875<br>29-08-1910<br>02-04-1967<br>03-07-1900 | 09-04-1980<br>25-07-1956<br>25-03-1974<br>02-04-1967<br>20-04-1985 | Gennep (NL)<br>Maaseik<br>Maaseik<br>Leopoldsburg<br>Genk |       |

Vorige vormingsavond van 27 januari 2005 **69 aanwezigen**.

Deze Systeemherstel functie zit in Windows ME en in Windows XP.

Niet het MAKEN van een herstelpunt is een probleem, enkel het TERUGZETTEN van dat herstelpunt *kan* problemen veroorzaken.

Onderwerpen voor onze samenkomsten. Hebt u onderwerpen of thema's die u wilt behandeld zien tijdens onze samenkomsten te Genk, laat het ons gerust weten, wij passen onze lessen aan.

ivo.gilisen@pro-gen.be bob.joosten@pro-gen.be luc.klaps@pro-gen.be jaak.simons@pro-gen.be jmg.vliegen@pro-gen.be jp.neven@pro-gen.be Bij het terugzetten van dat herstelpunt wordt namelijk een deel van je bestand (het PER-bestand) teruggezet naar de datum van dat herstelpunt en de rest (REL, MEM e.d.) blijft ongewijzigd.

Ook dat terugzetten hoeft niet altijd een probleem te zijn, zolang je sinds de datum van dat herstelpunt maar geen persoonsgegevens in je PRO-GENbestand hebt gewijzigd.

Dus als je een printerdriver toevoegt en dan direct bemerkt dat je PC niet goed meer werkt, dan kan je dat herstelpunt wel terugzetten.

Ga je echter eerst gegevens in PRO-GEN wijzigen en kom je pas later op het idee dat herstelpunt te gebruiken, dan treedt het probleem op.

Over de problemen en hun oplossing vind je een uitgebreid artikel op <u>http://www.pro-gen.nl/nltip21.htm</u> onder de titel *Ellende door Windows Systeem"herstel".* 

De makers van PRO-GEN hebben dus meteen voor een oplossing gezorgd in de vorm van patch9. Patch9 is te downloaden op <u>http://www.pro-gen.nl/nlpatchb.htm</u>

Aanvulling 9 voegt de PRO-GEN map toe aan de lijst met uitzonderlijke mappen die door systeemherstel ongemoeid gelaten moeten worden. D.w.z. dat je herstelpunten met een datum **na** de installatie van aanvulling 9 zonder problemen voor PRO-GEN terug kan zetten.

De beveiliging zit dus niet in PRO-GEN maar in XP; en wel in een verborgen systeembestand FILELIST.XML dat in de map Windows\System32\Restore staat.

Om dat bewuste bestand in Verkenner te zien, moet je bij Extra ... Mapopties ... Weergave ... niet alleen 'Verborgen bestanden en mappen weergeven' aan zetten, maar ook de optie 'Beveiligde besturingssysteembestanden verbergen (aanbevolen)' uitzetten. Pas dan wordt dat XML-bestand zichtbaar.

Hier een uitreksel uit dat systeembestand na installatie van patch9:

| <pchealthprotect></pchealthprotect>   |
|---------------------------------------|
| <version>1.0</version>                |
| <deftype>E</deftype>                  |
| <files></files>                       |
| <exclude></exclude>                   |
| <rec>%windir%\system.ini</rec>        |
| <rec>%windir%\tasks\desktop.ini</rec> |
| <rec>%windir%\win.ini</rec>           |
| <rec>*:\AUTOEXEC.BAT</rec>            |
| <rec>*:\CONFIG.MSI</rec>              |
| <rec>*:\CONFIG.SYS</rec>              |
|                                       |
| <include></include>                   |
| <rec>c:\placeholder\ph.dll</rec>      |
|                                       |
|                                       |
| <directories></directories>           |
| <exclude></exclude>                   |
| <rec>*:\PG30</rec>                    |
| <rec>%cookies%</rec>                  |
| <rec>%favorites%</rec>                |
| <rec>%History%</rec>                  |
|                                       |

Na install van patch9 controleert PRO-GEN namelijk elke keer opnieuw of de beveiliging aanwezig is (m.a.w. of de PRO-GEN map in het 'EXCLUDE' deel van dat XML bestand staat).

N.B. Account met "Berkte mogelijkheden" (Start ... Configuartiescherm ... Gebruikersaccounts). Windows XP zegt:

Gebruikers met beperkte accounts kunnen niet in alle gevallen programma's installeren. De gebruiker heeft mogelijk Administrator-bevoegdheden voor de installatie nodig, afhankelijk van het programma.

TIP. Je kunt m.b.v. dat EXCLDIR programma ook andere mappen beveiligen tegen Systeemherstel. Heb je bijv. een map met WordPerfectdocumenten of met een Paradoxdatabase, plaats dan EXCLDIR.EXE in die map en dubbelklik erop. EXCLDIR voegt dan de naam van de huidige map toe in het EXCLUDE deel van dat XML-bestand. Daarna mag EXCLDIR.EXE eventueel weer uit die map weggehaald worden, maar je kunt het ook laten staan.

Met dank aan Johan Mulderij voor de extra uitleg.

## Systeemherstel op uw computer

Waar zit dat in XP?

Kies voor Start ... Configuratiescherm ... Systeem ... en klik op het tabblad Systeemherstel. Kies het station waarvoor je wijzigingen wil doorvoeren en klik op de knop Instellingen.

Met de schuifregelaar stel je de gereserveerde ruimte voor Systeemherstel in.

Je kunt het ook geheel uitschakelen. Kies dan voor Systeemherstel op dit station uitschakelen of systeemherstel op alle stations uitschakelen.

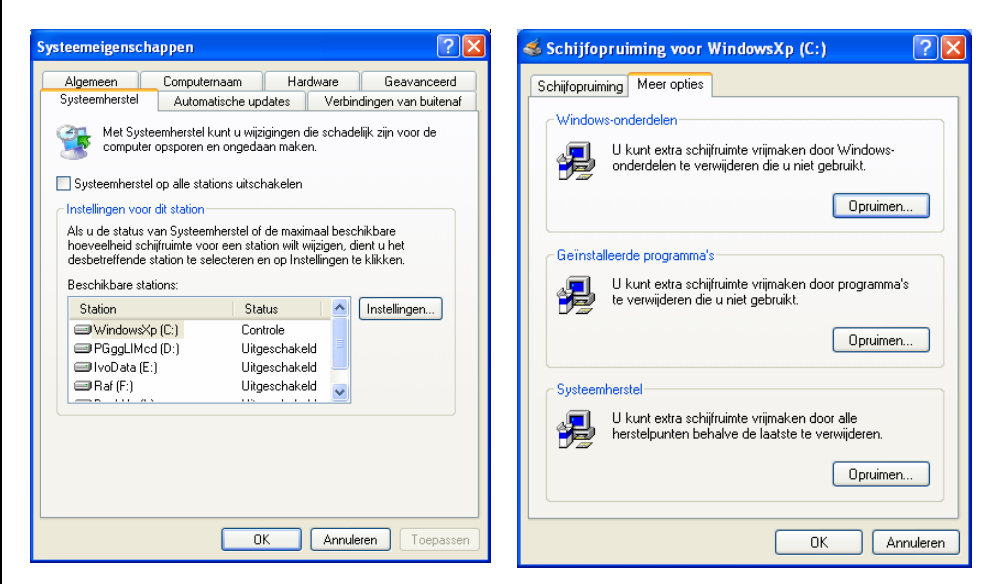

Eventuele herstelpunten die in het verleden zijn gemaakt, verwijder je via Schijfopruiming: Start ... Alle programma's ... Bureau-accessoires ... Systeemwerkset ... Schijfopruiming ... XP zoekt ... het tabblad Meer opties klik je op de knop Opruimen (groepsvak Systeemherstel)

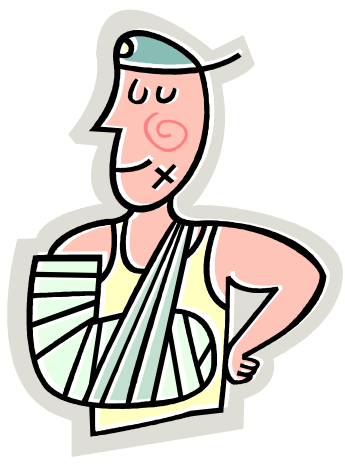